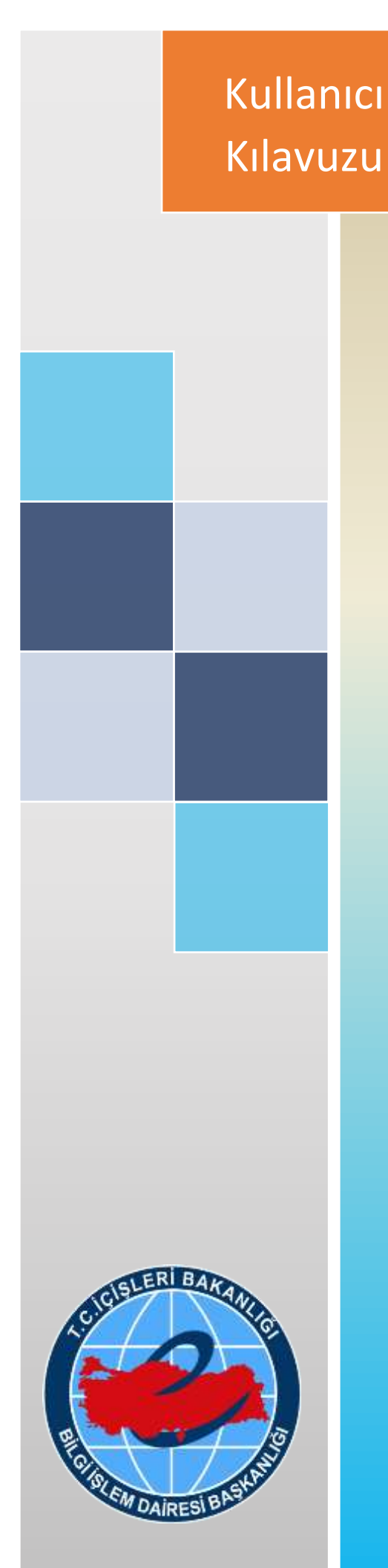

## T.C. İçişleri Bakanlığı Bilgi İşlem Dairesi Başkanlığı

# ELEKTRONİK İMZA UYGULAMASI

Nisan 2019

## İÇİNDEKİLER

- 1. SİSTEM GEREKSİNİMLERİ
- 2. E-İMZA KULLANIMI İÇİN YAPILMASI GEREKEN AYARLAR
- 3. E-İMZA KULLANIMI İÇİN GEREKLİ INTERNET EXPLORER AYARLARI
- 4. E- İMZA UYGULAMASININ KAYDEDİLMESİ VE ÇALIŞTIRILMASI
- 5. KAYDEDİLEN UYGULAMANIN "BAŞLAT" MENÜSÜNE EKLENMESİ
- 6. İMZALAMA

### 1. SİSTEM GEREKSİNİMLERİ

- a) En az 1 GB ram
- b) Akis Yönetici (2.5)
- c) Java Sürüm 1.8 ve üzeri
- d) Windows işletim sistemi için
  - I. Windows 7 yada Windows 10
  - II. Internet Explorer 11 ve üzeri tarayıcı

#### 2. E-İMZA KULLANIMI İÇİN YAPILMASI GEREKEN AYARLAR

**2.1.** Uygulamanın yüklenmesi ve çalıştırılması öncesinde bazı anti virüs uygulamaları e-İmza uygulama dosyalarını şüpheli olarak algılayıp uygulamanın yüklenmesini veya çalışmasını engelleyebilir. Bu nedenle anti virüs yazılımlarında bu uygulama tarama dışı bırakılmalıdır. Anti virüs uygulamalarında bu ayar kalıcı olarak ayarlanmalıdır.

**2.2.** Kullanıcı Hesap Denetimi Ayarları (User Access Control )Seviyesi en yüksek seviyede olmadığından emin olunmalıdır. En yüksek seviyede hata verebiliyor. Bir alt seçenek seçilip bilgisayar yeniden başlatılmalıdır.

| Bilgisayarınızdaki                        | değişikliklerle ilgili olarak ne zaman uyarı verileceğini                                | seçin       |  |
|-------------------------------------------|------------------------------------------------------------------------------------------|-------------|--|
| Kullanıcı Hesabi Deneti<br>yardımcı olur. | mi, zararlı olabilecek programların bilgisayarınızda değişiklik yapmasını e              | engellemeye |  |
| Kullanici Hesabi Deneti                   | mi ayarlari hakkinda daha fazla bilgi yej                                                |             |  |
| Her zaman uyar                            |                                                                                          |             |  |
|                                           | Yalnızca uygulamalar bilgisayarımda değişiklik yapmaya<br>çalıştığında uyar (varsayılan) |             |  |
|                                           | Windows əyərlərində değişiklik yaptığımda uyarmə                                         |             |  |
| 12 Q                                      |                                                                                          |             |  |
|                                           | Bilinen uygulamalar kullanıyor ve tanınan web<br>sitelerini ziyaret ediyorsanız önenlir. |             |  |
| Hiçbir zaman uyam                         | na                                                                                       |             |  |
|                                           |                                                                                          |             |  |
|                                           |                                                                                          |             |  |

## 3. E-İMZA KULLANIMI İÇİN GEREKLİ INTERNET EXPLORER AYARLARI

3.1. Menü çubuğundan ARAÇLAR sekmesinde İNTERNET SEÇENEKLERİ seçilir.

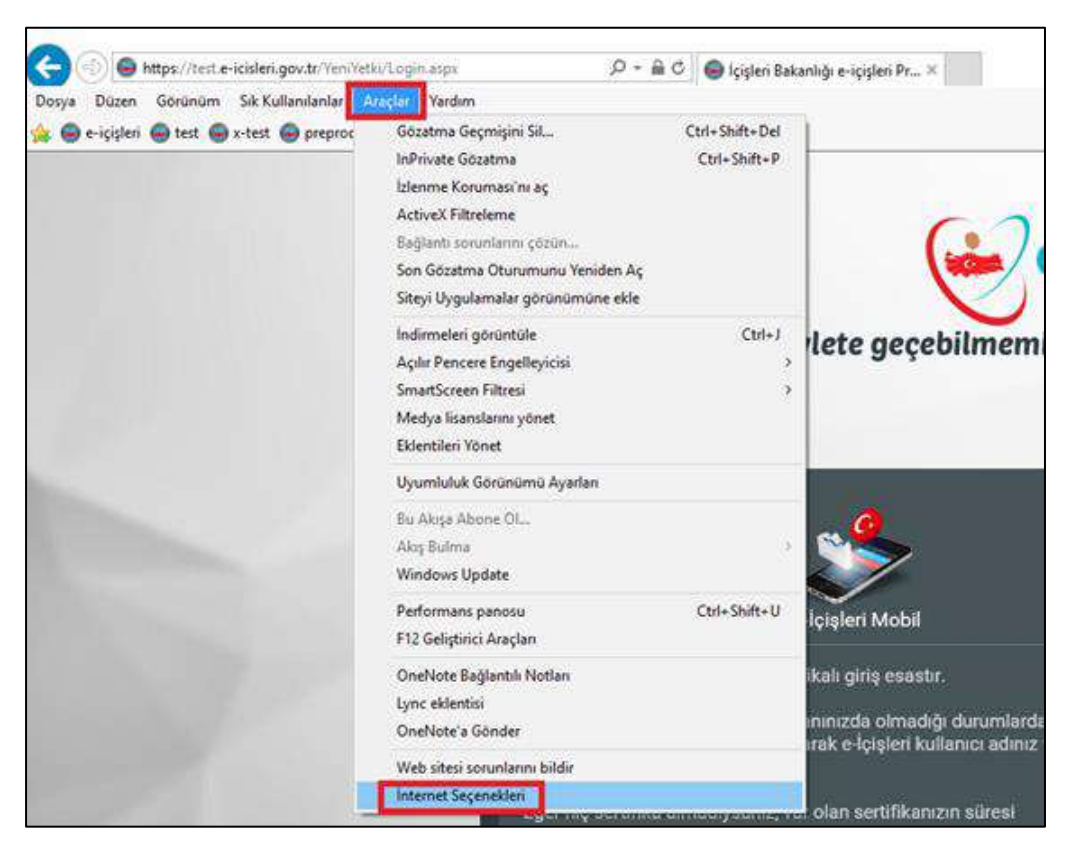

Ya da sol üst köşedeki araçlar (Alt+X) ikonundan;

|                          | 6 13        |
|--------------------------|-------------|
| Yazdır                   |             |
| Dosya                    |             |
| Yakınlaştır (100%)       |             |
| Güvenlik                 |             |
| Siteyi Uygulamalar görür | nümüne ekle |
| ndirmeleri görüntüle     | Ctrl+       |
| Eklentileri yönet        |             |
| F12 Geliştirici Araçları |             |
| Sabitlenmiş sitelere git |             |
| Uyumluluk Görünümü A     | yarları     |
| nternet Seçenekleri      |             |
| nternet Explorer Hakking | ia          |

**3.2.** Açılan İnternet Seçenekleri penceresinde GÜVENLİK sekmesi seçilir. YEREL INTRANET bölümünde SİTELER seçilir.

| al G    | wenik        | t slike     | narik   | Baðlanhlar                              | Programlar       | Caliconic      |
|---------|--------------|-------------|---------|-----------------------------------------|------------------|----------------|
| 10      | aver and     | GIZINIK 1   | JEL IK  | baylartular                             | Programa         | Gengring       |
|         |              |             |         |                                         |                  |                |
| üvenlik | ayarlarını   | görüntüle   | emek v  | veya değiştiri                          | nek için bir bö  | ilge seçin.    |
|         | 0            |             |         | 1                                       |                  |                |
| -       |              | 2           |         |                                         | 9                |                |
| Inter   | net 🔛        | erel intrar | HET.    | Guvenilen<br>siteler                    | Yasak Sitel      | er             |
|         | Yerel in     | tranet      | _       | AND AND AND AND AND AND AND AND AND AND |                  |                |
| 91      | Bu bölge     | intranetin  | izde b  | ulunan tüm \                            | Veb              | Siteler        |
| 5       | siteleri içi | ndir.       |         |                                         |                  |                |
|         |              |             |         |                                         |                  |                |
|         | n            | 12001-1     |         |                                         |                  |                |
| Bolge g | uvenik di    | uzeyi       |         |                                         |                  |                |
|         | ő. d         |             |         |                                         |                  |                |
|         | Özel         | d aundar    |         |                                         |                  |                |
|         | - A)         | yarları değ | istirm  | ek için Özel d                          | üzey'i tıklatın  |                |
|         | - Ör         | nerilen ay  | arlar i | çin Varsayılar                          | n düzey'i tiklat | an.            |
|         |              |             |         |                                         |                  |                |
|         | (orumalı N   | lodu Etkin  | lestir  | (Internet Ex                            | lorer'in venid   | len.           |
| Ľ       | aşlatılma    | sını gerekt | tirir)  |                                         |                  | 1200           |
|         |              |             | Ö       | zel Düzey                               | Varsa            | yılan Düzey    |
|         |              |             | -       |                                         | 1                |                |
|         |              |             | 18      | Tüm bölgeler                            | i varsayılan d   | lüzeye sıfırla |
|         |              |             |         |                                         |                  |                |
|         |              |             |         |                                         |                  |                |

**3.3.** Yerel İntranet penceresi açılır. Ayarlar aşağıdaki gibi olmalıdır. (sadece son kural işaretli olmalıdır.)

| internet Seçenekleri 🤤 🦉 🤇<br>Genel Güvenlik Gizlilik İçerik Bağlantılar Programlar Gelişmiş                                                                                |                                                                                                    |
|----------------------------------------------------------------------------------------------------|----------------------------------------------------------------------------------------------------|
| Güvenlik ayarlarını görüntülemek veya değiştirmek için bir bölge seçin.                                                                                                    |                                                                                                    |
| Yerel intranet Bu bölge intranetinizde bulunan tüm Web Siţeler siteleri içindir.                                                                                            | Yerel intranet           Yerel intranet         X3           Hangi Web sitelerinin Yerel Intranet bölgesine ekleneceğini         Hangi Web sitelerinin Yerel Intranet bölgesine ekleneceğini                                             |
| Bölge güve <u>n</u> lik düzeyi<br><b>Özel</b><br>Özel ayarlar.<br>- Ayarları değiştirmek için Özel düzey'i tiklatın<br>- Onerilen ayarlar için Varsayılan düzey'i tiklatın. | Intranet ağını otomatik olarak algıla     Intranet ağını otomatik olarak algıla     Diğer bölgelerde listelenmeyen tüm yerel (intranet) siteleri içer     Ara sunucu kullanmayan tüm siteleri ekle     V Tüm ağ yollarını (UNC'ler) içer |
| Korumali Modu Etkinleştir (Internet Explorer'ın yeniden<br>başlatılmasını gerektirir)                                                                                       | Intranet ayarları nelerdir? Gelişmiş Tamam İptal                                                                                                    |
| Özel Düzey Varsayılan Düzey                                                                                                    | Check Kaldırılmalıdır                                                                                                    |
| Tamam İptal Uygula                                                                                                    |                                                                                                    |

**3.4.** Tamam, seçeneğine basılarak pencereler kapatılır.

| neme  | t Seçeneki            | ei                                             |                                        |                       |                             | 1                      | × |
|-------|-----------------------|------------------------------------------------|----------------------------------------|-----------------------|-----------------------------|------------------------|---|
| ferel | Guvenik               | Gdik 1                                         | içerik Bağlarıt                        | dar Pr                | ogramlar                    | Gelgnig                |   |
| Give  | nik ayartar           | n căruntal                                     | enek veya değ                          | stimeki               | an bir böl                  | lae secin.             |   |
|       |                       | 13                                             | 1                                      |                       | 0                           | Constant of the second | 1 |
| D     | nternet               | Yerektra                                       | net Güvenle<br>siteler                 | n Ya                  | sak Sitele                  |                        |   |
|       | Yerel                 | intranet                                       |                                        |                       | _                           |                        | 1 |
| 4     | Bu bok<br>sitelen     | ge ritraneti<br>köndir.                        | nizde bulunan ti                       | im Web                | -                           | Siteler                |   |
| Đok   | pe güvenlik           | düzeyi                                         |                                        |                       |                             |                        |   |
|       | 02                    | el<br>Xel ayarlar<br>Ayarları de<br>Onenlen ay | ğıştirmek için Öz<br>yarlar için Varsa | el düzey<br>yları düz | /î tiklatın<br>xeyî tiklatı | n,                     |   |
| ġ     | □ Koruma<br>başlatılı | i Modu Etia<br>nasm gerei                      | nleştir (Internet<br>ttrir)            | Explore               | r'in yenidi                 | en                     |   |
|       |                       |                                                | Özel Düzey                             | tere -                | Verse                       | nlan Düzey             |   |
|       |                       |                                                | Tun bölg                               | deri va               | saylar d                    | üzeye sifiria          |   |
|       |                       |                                                |                                        |                       |                             |                        |   |

#### 4. E- İMZA UYGULAMASININ KAYDEDİLMESİ VE ÇALIŞTIRILMASI

Aşağıda ifade edilen durumlarda e-İmza uygulaması çalışmayacaktır. E-İmza uygulaması açıldığında sistem kullanıcıya bilgilendirme yapacak ve yardım sayfasına yönlendirecektir.

a) Uygulamanın çalışmadığı durumlarda,

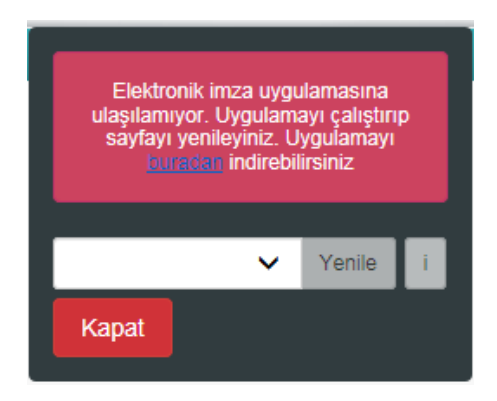

b) Uygulama sürümü güncel olmadığı durumlarda,

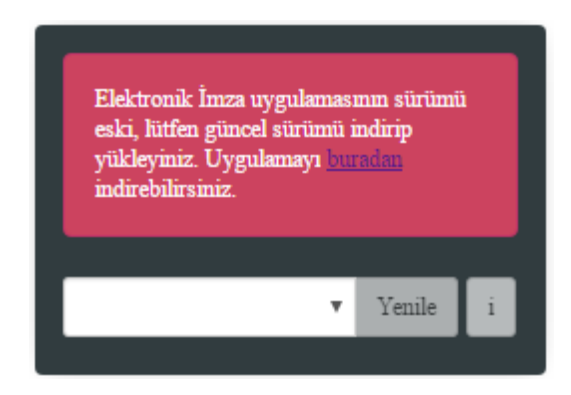

**4.1.** Uygulama indirmek için uyarılarda yer alan **buradan** (<u>https://www.e-icisleri.gov.tr/GeneleAcikSayfalar/Yonetim/eImzaYardim.aspx</u>) bağlantı adresi tıklanarak yardım dokümanı ve e-imza uygulaması dosyalarının yer aldığı sayfaya giriş yapılır;

4.2. Bağlantı tıklandığında aşağıdaki sayfa ile karşılaşılır.

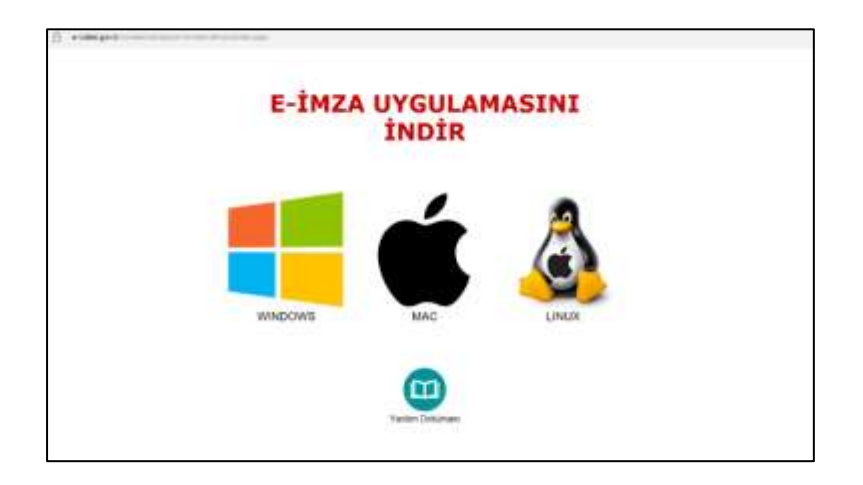

- **4.3.** Sayfada bulunan işletim sistemlerinden bilgisayarınızın işletim sistemine uygun işletim sistemi tıklanarak seçim yapılır.
- **4.4.** Seçim yapıldığından bilgisayarın alt köşesinde "Çalıştır Kaydet- İptal " ekranı çıkacaktır. Burada Kaydet butonunun alt menüsü olan "Farklı Kaydet" seçilerek uygulamayı bilgisayarınız için uygun yere kaydedebilirsiniz.
- **4.5.** Böylece uygulama bilgisayarına kaydedilmiş olur. Bulunduğu yerde uygulamanın üzerine gelip çift tıklayarak uygulamayı çalıştırabilir imza atabilirsiniz.

**NOT:** Bu şartlarda uygulama kaydedildiğinde elektronik imzayı kullanabilmeniz için bilgisayar her açılıp kapatıldığında kaydettiğiniz yerdeki uygulamayı tekrar çalıştırmanız gerekmektedir. Ancak uygulamayı bilgisayarınızda "Başlat" menüsüne ekleyerek her açıp kapatma durumunda bu işlemin otomatik yapılmasını sağlayabilirsiniz.

#### 5. KAYDEDİLEN UYGULAMANIN "BAŞLAT" MENÜSÜNE EKLENMESİ

#### 5.1. Windows 7 için yapılacak işlemler;

a) Başlat -> Tüm Programlar altında Başlangıç (Start -> All Programs -> StartUp) alanı bulunur.

**b**) Başlangıç üzerinde sağ tık yapılarak açılan menüde Aç yazısına tıklanır.Böylece Başlangıç (StartUp) klasörü açılmış olur.

c) Açmış olduğumuz bu başlangıç klasörünün içine başlangıçta açılmasını istediğimiz dosyayı ya da kısayolu atılır. Böylece bilgisayar her açıldığında bu klasörde buluna uygulamalar otomatik çalıştırılacaktır.

#### 5.2. Windows 10 için yapılacak işlemler;

**a**) Uygualamanın kaydedildiği yerde .jar dosyasının üzerine sağ tık yapılarak açılan menüde "Kısayol oluştur" seçilerek kısayol oluşturulur. Oluşturlan bu kısayol masaüstüne taşınır.

**b**) Başlat menüsü açılarak "Çalıştır" yazılır ve ya "Windows + R " tuşlarına basılarak "Çalıştır" aracı çalıştırılır. Açılan bu "Çalıştır" aracında resimde örneklendiği gibi shell:startup yazılır ve Enter'a basılır. Böylece Başlangıç klasörü dosya gezgininde açılmış olur.

| 📨 Çalış | tır                                                                                                    | ×      |
|---------|----------------------------------------------------------------------------------------------------|--------|
| ۲       | Bir program, klasör, belge veya Internet kaynağının adını<br>yazdığınızda Windows sizin için açacaktır. |        |
| Aç:     | shell:startup                                                                                           | $\sim$ |
|         | Tamam İptal Gözat                                                                                       |        |
|         |                                                                                                    |        |

**c)** Bu aşamadan sonra masaüstünde bulunan uygulamanın kısayolu sürükle bırak yaparak bu "Başlangıç" klasörüne taşınır. Böylece bilgisayar her açıldığında bu klasörde buluna uygulamalar otomatik çalıştırılacaktır.

#### 6. İMZALAMA

- **6.1.** İmzalama işlemi için uygulamanın arka planda çalıştığından emin olunmalıdır, (Uygulama çalışmadığı sürece sayısal imzalama yapılamayacaktır)
- 6.2. Kullanıcılara yetki tanımlanırken kaydet butonu tıklandığında e-İmza uygulaması açılacaktır.
- 6.3. İmzalayan kullanıcıya yetki verilen kişi ve verilen yetki grupları gösterilir,

| · COLOR PROJEC                              | 1 - Driternet Baskone                                                                                                    | -                          | 1          |               |                       |                                       | Decision Action |
|---------------------------------------------|----------------------------------------------------------------------------------------------------|----------------------------|------------|---------------|-----------------------|---------------------------------------|-----------------|
| Contraction and the                         | Hengen & Statistic College Style College                                                                                                    | Up mp(Rutanci              | inter-D    | - film the    | million a             | HIC GARGE                             |                 |
| 9.0                                         | KU21                                                                                                    | ANTCININ YET               | ditala     | MINDES        | AYFA G                | NUP WETRIST                           | O               |
| Rollenci<br>Beise<br>Replacejog - Bitis Tar | Seture VELOZINCI<br>Arrier Velikiji<br>163007-0112-0000                                                                                                    |                            |            |               |                       |                                       |                 |
| y.                                          | Origitation (print mass 1010) ways's Earth                                                                                                    | red base Rorary's          | a give pla | alalasi kecam | a spisjo              | yanıl peşelliği oları görenli elekbra | de largestin.   |
|                                             |                                                                                                    |                            |            |               |                       |                                       |                 |
| 0                                           |                                                                                                    | SABAN                      | VELKENCI   | × 14          | 1 ( A                 |                                       | a a             |
| D                                           | Appeor                                                                                                    | ineres pin-                |            |               |                       | tarret                                | 0               |
|                                             | 4.94                                                                                                    |                            | 1 and      | No.           | and the second second |                                       | 0               |
|                                             |                                                                                                    | 2                          | 3          | 4             |                       |                                       | 5               |
| -                                           | Tavera                                                                                                    | int V                      |            | ÷             |                       |                                       | 0               |
| 12                                          | in the second second second second second second second second second second second second second second second                                                                                                    |                            |            |               |                       | Charles and                           | Ø               |
| 0                                           | 23/5                                                                                                    | 12/11 5                    | 9          | S             | 1                     | 11112 2022                            | ¢               |
| 0                                           | Coren                                                                                                    | 191                        |            |               |                       | 0112 9999                             | 5               |
|                                             | Silen                                                                                                    | Kipit                      |            |               |                       | 31 12 0000                            | 5               |
| -E                                          | Gent Contract of Contract of C | na silan<br>Né Diuna Seria | 31.64      | 1             | 12 14 21              | 17.12 PPP1<br>T 195 52 3998           | 0               |
| <b>—</b>                                    |                                                                                                    |                            |            |               |                       |                                       | 5               |
| 12                                          |                                                                                                    |                            |            |               | _                     |                                       | 0               |
| <u></u>                                     | (married                                                                                                    |                            |            |               |                       |                                       | 0               |
| R8                                          |                                                                                                    |                            |            |               |                       |                                       | 5               |
|                                             | tigster Monora - tigster Densa Report o                                                                                                    |                            |            |               |                       |                                       |                 |
| 12                                          | tate teaco                                                                                                    | Netel                      |            |               |                       |                                       | 0               |
| T                                           | týr = Hodoù -                                                                                                    | dk only                    |            |               |                       |                                       |                 |
| R                                           | t.c.i                                                                                                    | cişləri Bahani             | ığı - Diş  | Iglen Da      | the Hayk              | ath) - 0 1015                         |                 |

- 6.4. Kullanıcı sertifikasının pin kodunu girerek imzalama işlemini başlatacaktır.
- 6.5. İmzalama işleminin iptal edilmek istenmesi durumunda kapat ve iptal butonları tıklanacaktır.